Step 1: Go to https://nhmunicipal.weblinkconnect.com/portal

New Hampshire Municipal Association

| Jsername                |       |
|-------------------------|-------|
| finance@nhmunicipal.org |       |
| Password                |       |
|                         | ••••] |
| Remember My Login Login |       |
| Forgot your password?   |       |

Step 2: enter your email address and password. If you don't know your password, click "forgot your password" Enter your email address on the next screen and click "Request Password Reset Email."

New Hampshire Municipal Association

| Login            |            |  |
|------------------|------------|--|
| Username         |            |  |
| Username         |            |  |
| Password         |            |  |
| Password         |            |  |
| Login            |            |  |
| Forgot your pass | word?      |  |
|                  |            |  |
| 0                | Personifu" |  |

## **New Hampshire Municipal Association**

|              | Reset your password          |
|--------------|------------------------------|
|              | Email                        |
|              |                              |
|              |                              |
|              |                              |
|              | Request Password Reset Email |
| $\mathbf{k}$ |                              |

One of two things will occur:

- a. You will receive an email to set your password if you are already in our system. Please follow the instructions in the email. Check your spam folder! OR
- b. You will receive the error message "A user with that email was not found" if you are not in our system. In this case, email us at <u>info@nhmunicipal.org</u> and we will check to see if you are in our system, and get you set up if not.

Thank you for being a member of NHMA!